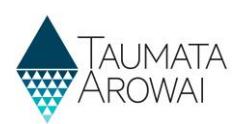

# Find and view a notification (for all users)

This quick reference guide takes you through the steps to find and view a notification made to Taumata Arowai relating to one of your drinking water supplies. The notification may have been submitted by a drinking water testing laboratory or by someone related to your supply.

Notifications have three categories:

- Laboratory notification
- Risk to drinking water safety or quantity
- Stop, Limit or Reduce supply or Change Ownership

## View the list of notifications related to a supply

| Step | What to do                                                                                                    |
|------|----------------------------------------------------------------------------------------------------|
| 1    | When you log in to Hinekōrako you will see a list of your supplies on the <i>My Supplies</i> page. If you are not on the <i>My Supplies</i> page you can go to that page by clicking on <i>My Supplies</i> in the menu at the top of the page. |
|      | Your supplies will be in one of three lists:                                                                                                    |
|      | <ul> <li>In Progress Supply Registrations, for all registrations migrated but not yet confirmed or<br/>started and not yet finished.</li> </ul>                                                                                                |
|      | <ul> <li>Registered Supplies, for all confirmed migrated registrations and submitted new registrations.</li> </ul>                                                                                                    |
|      | Other Supplies, for registrations with any other status, e.g. deregistered supplies.                                                                                                    |
|      | Find the supply for which you wish to view notifications and then from the drop down menu at the end of that supply's row, choose <i>View Supply Details</i> .                                                                                 |

| Registered Supp         | lies                                     |                                               |                                           |                    |                     |
|-------------------------|------------------------------------------|-----------------------------------------------|-------------------------------------------|--------------------|---------------------|
| The list below includes | s supplies that have been registered wit | h Taumata Arowai, including migrated supplies | s that have been confirmed and submitted. |                    |                     |
|                         |                                          |                                               |                                           | Search             | 0                   |
|                         |                                          |                                               |                                           | Scoren             |                     |
| Supply ID 🛧             | Supply Name                              | Supply Type                                   | Registration Renewal Date                 | Date Last Modified |                     |
| ANO001                  | Another test supply                      | On-demand supply                              | 09/11/2022                                | 18/11/2021 15:18   | *                   |
|                         |                                          |                                               |                                           |                    | Edit Supply         |
|                         |                                          |                                               |                                           |                    | View Supply Details |

| Step | What to do                                                                                                    |
|------|----------------------------------------------------------------------------------------------------|
| 2    | You will be taken to a screen where the details of the supply are shown. There will be one or more actions you can take in relation to the supply in a list to the left. Click on <i>View/Add Notifications</i> . |

### **QUICK REFERENCE GUIDE**

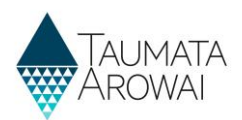

| Home > My Supplies > View a Supply |                  |
|------------------------------------|------------------|
| Actions for this supply            | Summary          |
| Edit Supply                        | Supply Details   |
| View/Add Notifications             | Supply ID        |
|                                    | ERE001           |
|                                    | Supply Name *    |
|                                    | Erewhon          |
|                                    | Supply Type *    |
|                                    | On-demand supply |

| Step | What to do                                                                                                    |
|------|----------------------------------------------------------------------------------------------------|
| 3    | You will be taken to a screen where any previously submitted notifications in relation to the supply are listed.                                                                          |
|      | This includes notifications submitted by yourself or someone else with access to your supply and notifications submitted by a laboratory with test results for a sample from your supply. |
|      | There are two lists:                                                                                                    |
|      | • A list of <i>Draft</i> notifications that you or someone with access to your supply has started but not yet submitted.                                                                  |
|      | • A list of supplier and laboratory notifications that have been submitted to Taumata Arowai.                                                                                             |
|      | You can view a notification from either list. To do so, click on the drop down menu at the end of the row for that notification and choose <i>View Notification</i> .                     |

| Notification       | าร                                                |                       |                      |              |               |                   |
|--------------------|---------------------------------------------------|-----------------------|----------------------|--------------|---------------|-------------------|
| Supply Notific     | cations                                           |                       |                      |              |               |                   |
| Supply Details     |                                                   |                       |                      |              |               |                   |
| Supply ID          |                                                   |                       | Supply Name *        |              |               |                   |
| ERE001             |                                                   |                       | Erewhon              |              |               |                   |
|                    |                                                   |                       |                      |              |               |                   |
| Draft Notification | s                                                 |                       |                      |              |               |                   |
|                    |                                                   |                       |                      |              | •             | Create            |
| ID                 | Notification Category                             | Supply Component Name | Date Last Modified 🂙 | Raised By    | Status Reason |                   |
| NOT-00001208       | Stop, Limit, Reduce Supply or Change<br>Ownership |                       | 25/11/2021 06:40     | John Doe     | Draft         | •                 |
| Submitted Notific  | ations                                            |                       |                      |              |               |                   |
| Notification ID    | Notification Category                             | Supply Component Name | Submitted Date 🂙     | Submitted By | Status Reason |                   |
| NOT-00001207       | Risk to Drinking Water Safety or<br>Quantity      | Erewhon bore station  | 25/11/2021 06:40     | John Doe     | Submitted     | ✓                 |
| NOT-00001206       | Laboratory Notification                           |                       | 25/11/2021 05:41     | Isaac Newton | Submitted     | View Hollingalout |

#### QUICK REFERENCE GUIDE

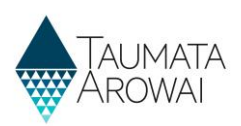

| Step | What to do                                                                                                    |
|------|----------------------------------------------------------------------------------------------------|
| 4    | You will be taken to a screen where you can see all the details of the notification. The details listed<br>for any given notification may differ depending on the options selected in the submission of the<br>notification. For example, if you indicated that the laboratory has already notified Taumata Arowai<br>of non-compliant water, the <i>Notification ID</i> of the laboratory notification will be displayed.<br>Whereas if you provided the laboratory test results yourself, those test results will be displayed. |
|      | Scroll down the screen to see all of the details.                                                                                                    |

| View Notification                                        |                                                           |
|----------------------------------------------------------|-----------------------------------------------------------|
| Notification Summary                                     |                                                           |
| Notification ID *                                        |                                                           |
| NOT-00001207                                             |                                                           |
| Supply ID                                                |                                                           |
| ERE001                                                   |                                                           |
| Supply Name                                              |                                                           |
| Erewhon                                                  |                                                           |
| Supply Type                                              |                                                           |
| On-demand supply                                         |                                                           |
| Notifier                                                 |                                                           |
| John Doe                                                 |                                                           |
| Notifier Reference                                       |                                                           |
| TA-1234                                                  |                                                           |
| Notification Category                                    |                                                           |
| Risk to Drinking Water Safety or Quantity                |                                                           |
| Drinking Water Safety, Compliance or Sufficiency Details |                                                           |
| Water is Non-Compliant                                   | Unplanned Restriction or Interruption Longer than 8 Hours |
| Drinking Water is or may be Unsafe                       | Planned Restriction or Interruption Longer than 8 Hours   |
| Ability to Maintain Sufficient Water at Imminent Risk    |                                                           |

| Step | What t               | o do                                                                                                    |
|------|----------------------|----------------------------------------------------------------------------------------------------|
| 4    | If any d<br>docume   | ocuments have been uploaded with the notification, you can view the record of one of those<br>ents by:                                                                           |
|      | 1.                   | Clicking the document title in the list of documents, or                                                                                                    |
|      | 2.                   | Opening the drop down menu at the end of the row and choosing View Document Details                                                                                              |
|      | This wil<br>If you c | l open a pop up screen displaying the document details, including a link to the document itself.<br>lick on the <i>link</i> the document will download, allowing you to open it. |

| Documents                              |                                                     |                   |                        |     |                    |   |
|----------------------------------------|-----------------------------------------------------|-------------------|------------------------|-----|--------------------|---|
| Title                                  | Document Type                                       | Document Attached | Document Modified On ❤ |     |                    |   |
| Erewhon bore test results 20211103.pdf | Laboratory Notification Drinking Water Test Results | Yes               | 25/11/2021 06:39       | ~   |                    | 2 |
|                                        |                                                     |                   |                        | Vie | w Document Details |   |

### **QUICK REFERENCE GUIDE**

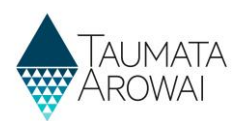

| View              |                    |                    |  |  |
|-------------------|--------------------|--------------------|--|--|
| Title             |                    |                    |  |  |
| Erewhon bore tes  | t results 20211103 | 5.pdf              |  |  |
| Document Type     | 1                  |                    |  |  |
| Laboratory Notifi | cation Drinking W  | /ater Test Results |  |  |
| Document Desc     | ription            |                    |  |  |
| _                 |                    |                    |  |  |
|                   |                    |                    |  |  |
|                   |                    |                    |  |  |
|                   |                    |                    |  |  |
|                   |                    |                    |  |  |

| Step | What to do                                                                                                    |
|------|----------------------------------------------------------------------------------------------------|
| 5    | When you have finished, you can return to the list of notifications page by clicking your <i>browser back</i> button. Clicking on <i>Notifications</i> in the in the breadcrumb will not work in this instance due to the nature of the notification list page. |